## **Viewing monitors**

## **Prerequisites:**

- IBM Flex System Manager management software is running and the Chassis Manager tab is visible. If someone has closed the Chassis Manager tab, log out of the console and log back in.
- Power Systems compute node is being managed and has authenticated access

## **Steps:**

- 1. Log in to the IBM Flex System Manager console as USERID
- 2. Click the Chassis Manager tab.
- 3. Click on the link in the Chassis Name column.
- 4. Click on the image representation of any compute node.
- 5. On the Chassis Details page, open Actions, select System Status and Health, then Monitors.
- 6. Click Browse on the Monitors page, select a resource, and click Add. Click OK..
- 7. Click on a monitor group in the Name column.
- 8. Select a monitor.

9. Click Actions to perform an action related to that monitor, such as activating a threshold or viewing a graph of historical values.